## Tutorial para inscrição de trabalhos na VI Mostra de Extensão, Ciência e Tecnologia da UNISC

- Acesse <u>www.unisc.br/</u> e pesquise pelo nome do evento no site ou digite o endereço <u>https://www.unisc.br/site/mostra/2025/index.html</u>. Você será direcionado para a página do evento.
- No menu do lado esquerdo da tela encontre a opção "inscrições". Você será direcionado para a página das inscrições que contém informações sobre o resumo e o envio do vídeo, além dos regulamentos do evento.

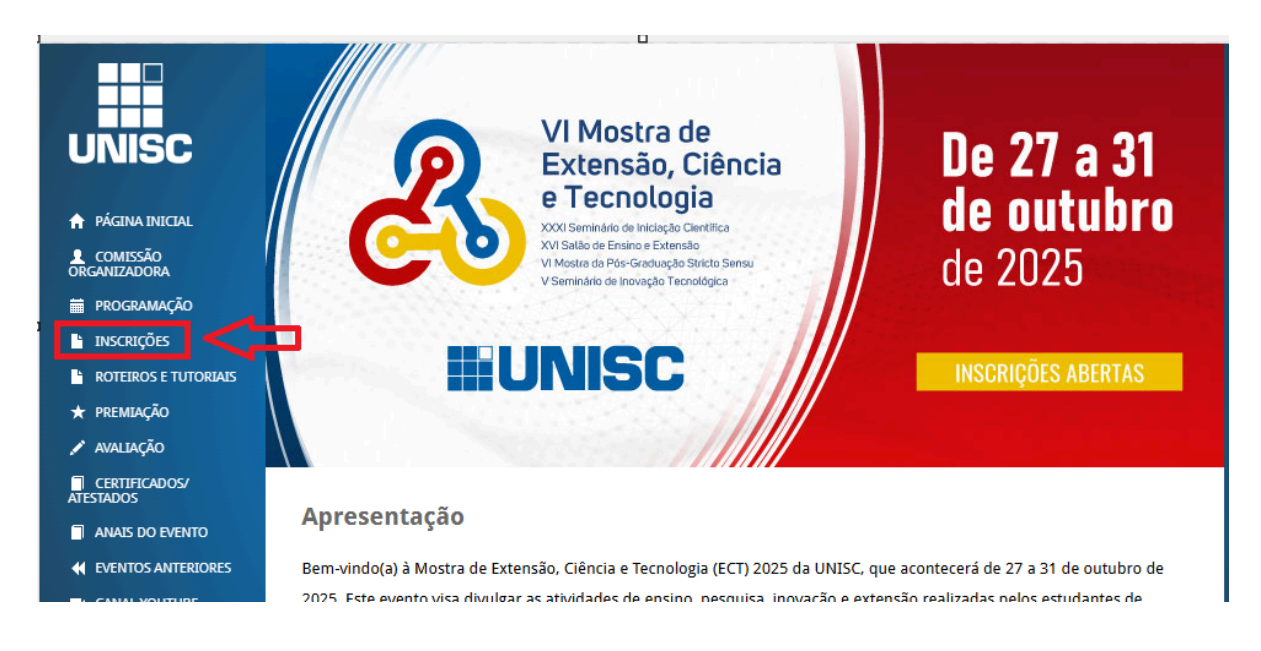

Ao clicar em "inscrições abertas" você será direcionado para uma nova tela.

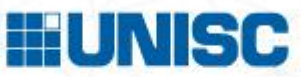

3. Informe seu E-mail, Nome Completo, Telefone e marque o campo de Aceite do Termo de Uso e Política de Privacidade.

4. Confira seus dados, preencha os campos obrigatórios e clique em continuar.

| -0                                                                | 1                                  | Ļ7                     |                    | - <b>-</b>   |
|-------------------------------------------------------------------|------------------------------------|------------------------|--------------------|--------------|
| VI Mostra de Ex                                                   | ctensão, Ciên                      | cia e Tecnolo          | ogia               |              |
| Campos com * sã                                                   | o obrigatórios.                    |                        |                    |              |
| E-mail *                                                          | exemplo@                           | exemplo.com            | .br                |              |
| Nome<br>Completo *                                                | Informe se                         | eu nome                |                    |              |
| Telefone *                                                        |                                    | ) 96123-4567           |                    |              |
| Li e estou de acordo com o Termo de Uso e Politica de Privacidade |                                    |                        |                    |              |
| Aceito receber<br>eventos e anúncio                               | informações de<br>os da Universida | e divulgação so<br>ade | obre oportunidades | , promoções, |
|                                                                   |                                    |                        |                    | - ci         |
|                                                                   |                                    |                        | ·                  | Continuar    |

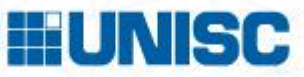

5. Informe a categoria da sua inscrição, assinale o nome da atividade e clique em CONTINUAR.

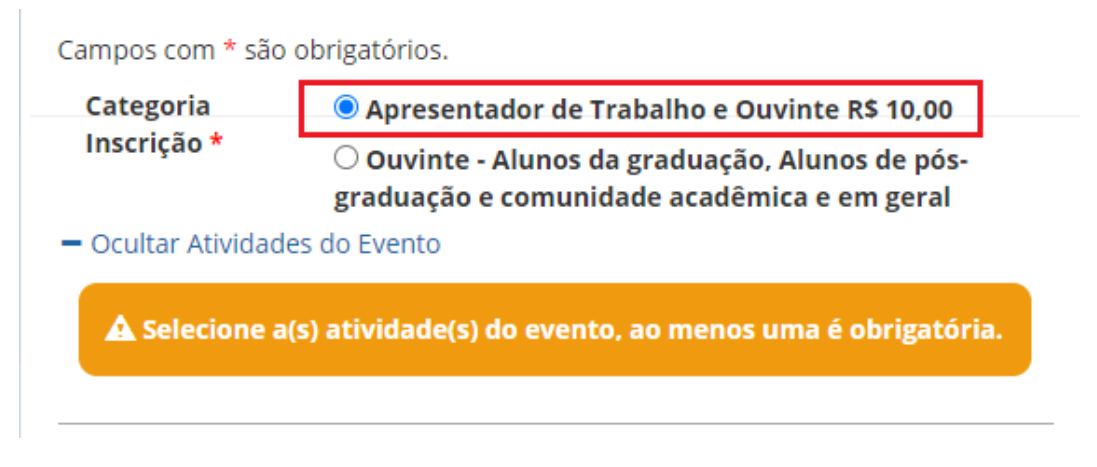

### 6. Informe o nome da sua Instituição e clique em CONTINUAR.

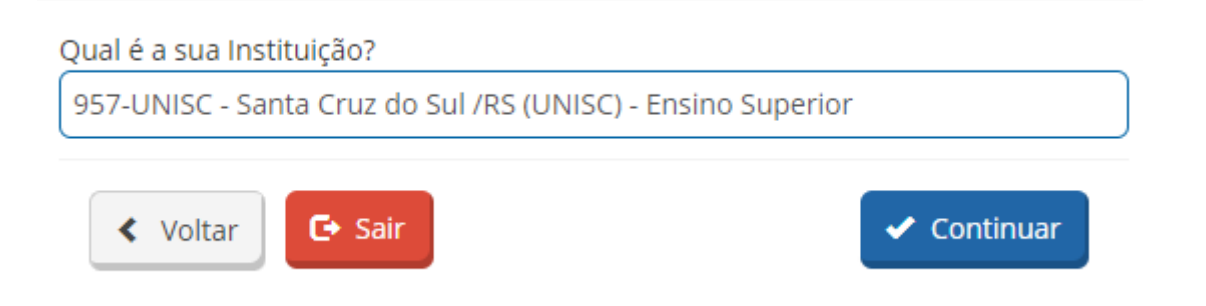

7. Para submeter o seu trabalho, clique no botão "Incluir Trabalho".

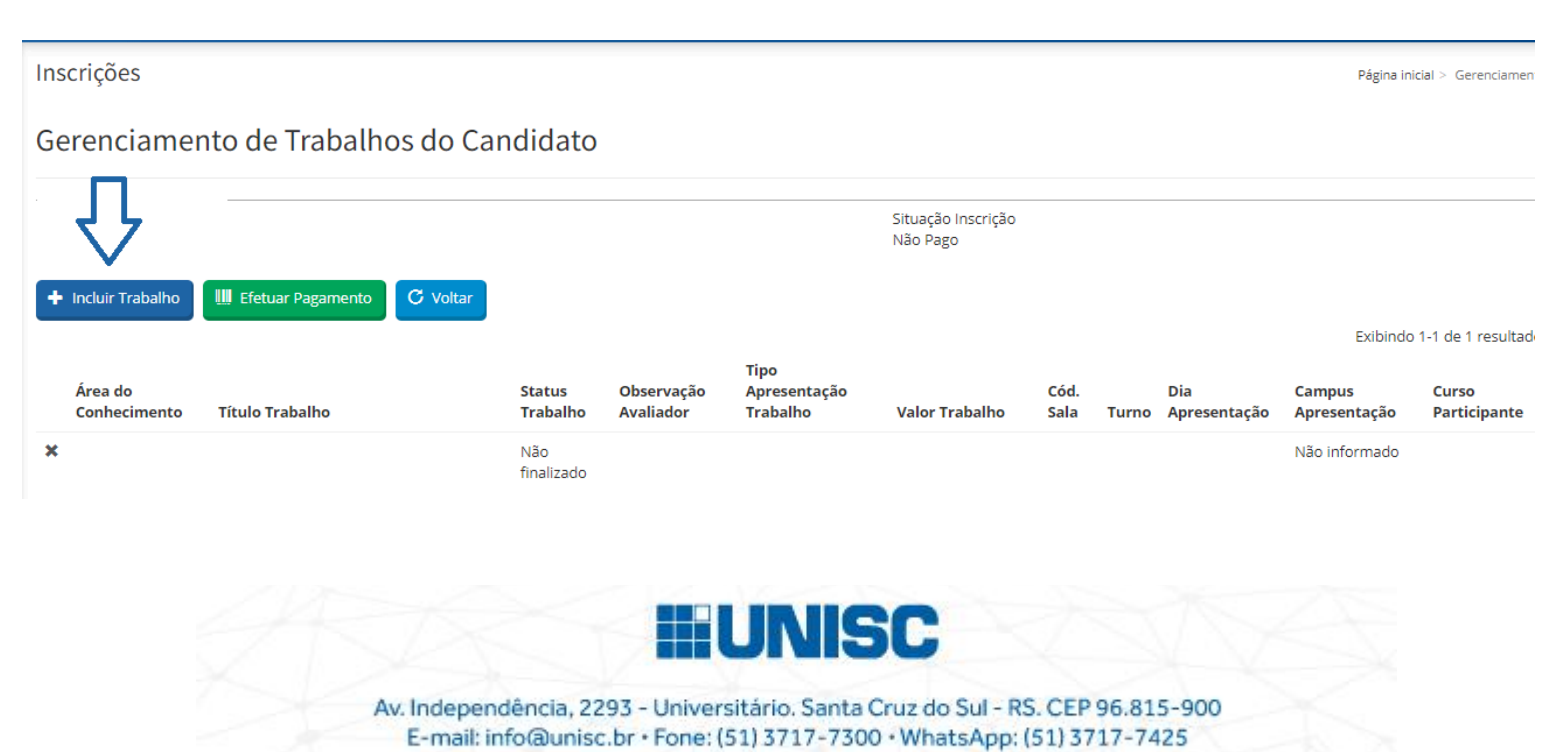

## 8. Informe o título e clique em SALVAR.

Inscrições

# Título do trabalho

| Campos com * são obrigatórios.<br>Inscrito |       |
|--------------------------------------------|-------|
| Título Trabalho *                          | TESTE |
| Salvar C Voltar                            |       |

- 9. Ainda nesta página:
  - Selecione a Área do Conhecimento;

| Campos com * são obrigatórios.             |  |  |
|--------------------------------------------|--|--|
| Área do Conhecimento :                     |  |  |
| 1- Ciências Humanas 🔹 🗸                    |  |  |
|                                            |  |  |
| 4- Ciências Biológicas e da Saúde          |  |  |
| 3- Ciências Exatas, da Terra e Engenharias |  |  |
| 1- Ciências Humanas                        |  |  |
| 2- Ciências Sociais Aplicadas              |  |  |
|                                            |  |  |

Tipo de apresentação do Trabalho (Ensino, Extensão, Inovação ou Pesquisa);

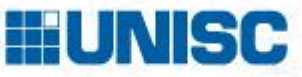

#### Tipo Apresentação Trabalho:

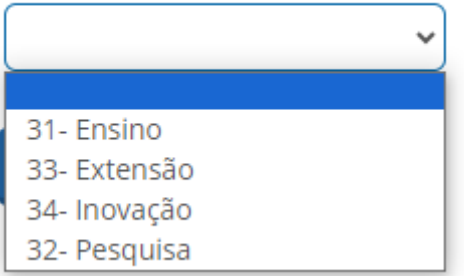

 Anexe o arquivo em PDF do resumo/vídeo. O template de uso OBRIGATÓRIO está disponível na página do evento. A organização do evento disponibiliza tutoriais para gravação do vídeo e o autor pode escolher a plataforma que deseja utilizar.

| Campos com * são obrigatório | S. |  |
|------------------------------|----|--|
| Área do Conhecimento :       |    |  |
| 1- Ciências Humanas 🔹 👻      |    |  |
| Tipo Apresentação Trabalho:  |    |  |
| 31- Ensino 🗸                 |    |  |
| Enviar Arquivo               |    |  |

- Após anexar o template, inclua os nomes de todos os autores, inclusive o seu, caso seja integrante do trabalho. A relação de nomes dos autores nos anais do evento e no atestado de participação terá como referência a ordem listada na inscrição. Para emissão do atestado é fundamental o preenchimento do CPF de todos os autores. Para ter acesso ao atestado todos os co-autores deverão se inscrever como ouvintes.

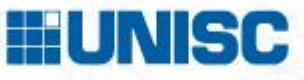

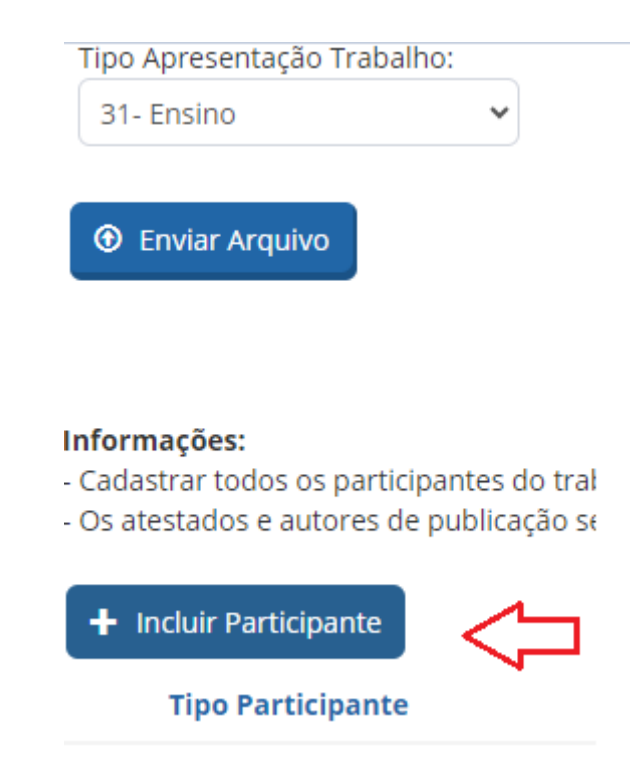

| Área do Conhecimento :<br>1- Ciências Humanas<br>Tipo Apresentação Trabalho:<br>31- Ensino<br>Construction | Informações:<br>- Cadastrar todos os participantes do trabalho.<br>- Os atestados e autores de publicação serão emitidos conforme a relação no<br>campo participante em inscrições.<br>ATENÇÃO: se o aluno que está preenchendo o formulário for integrante do<br>trabalho, deverá incluir TODOS OS SEUS DADOS NO CAMPO "INCLUIR<br>PARTICIPANTES", ou seja, deve incluir TAMBÉM O SEU PRÓPRIO NOME NESSE<br>CAMPO. |                                           |  |
|----------------------------------------------------------------------------------------------------|----------------------------------------------------------------------------------------------------|-------------------------------------------|--|
| Enviar Arquivo                                                                                             | Nome Completo<br>*                                                                                                    |                                           |  |
|                                                                                                    | CPF                                                                                                    |                                           |  |
| Informações:<br>- Cadastrar todos os participantes do trabalho.                                            | Tipo Participante<br>*                                                                                                    | Bolsista                                  |  |
| Os atestados e autores de publicação serão er Holuir Participante                                          | Categoria<br>Participante                                                                                                    | Ensino - (Trabalho de Conclusão de Curso) |  |
| Tipo Participante                                                                                          | Email *                                                                                                    |                                           |  |
| Nenhum resultado encontrado.                                                                               |                                                                                                    |                                           |  |
| ✓ Finalizar Trabalho C Voltar                                                                              |                                                                                                    | 🗱 Cancelar 🗸 Salvar                       |  |

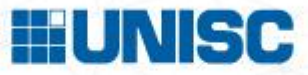

## ATENÇÃO:

- Atente-se a essas informações e preencha os campos corretamente. Estas informações servirão para direcionar a premiação do seu trabalho, quando for o caso, na modalidade correta.
- Leia atentamente as orientações para escrita e formatação do resumo e não esqueça de incluir o link do vídeo com permissão de acesso liberado a qualquer pessoa com o link.
- Antes de submeter o trabalho teste se o <u>vídeo está compartilhado</u> <u>corretamente</u> e certifique-se que o link pode ser copiado e colado na barra de endereço.
- Ao <u>incluir o seu nome e do demais autores</u>, lembre-se de conferir, no caso de participação como bolsista, se a <u>categoria marcada é a mesma do tipo</u> <u>de apresentação</u>. Exemplo: Se você marcou o tipo de apresentação Ensino, a sua categoria como participante deve ser Ensino também e assim por diante na pesquisa, na extensão e na inovação.
- 10. Por fim, clique no botão "Finalizar Trabalho" .

#### Informações:

- Cadastrar todos os participantes do trabalho.
- Os atestados e autores de publicação serão emitidos

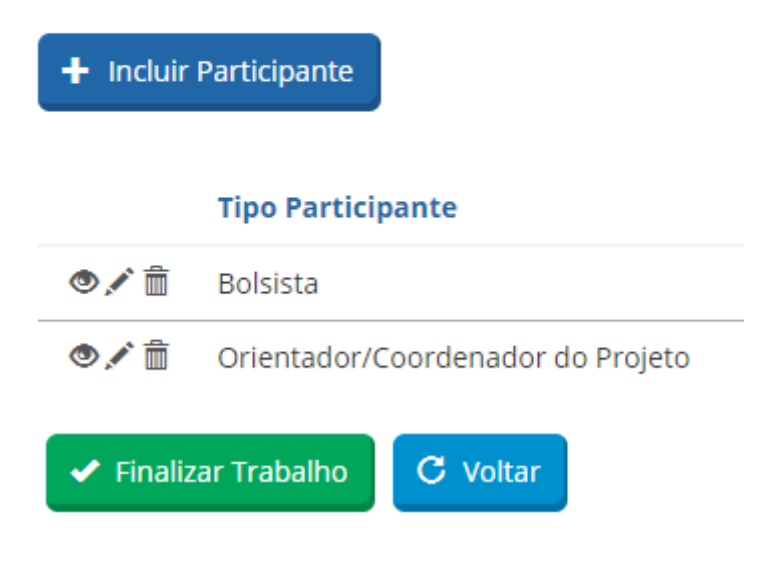

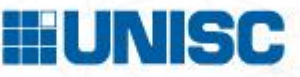

11. A inscrição será validada após pagamento da taxa. Clicando em "Efetuar Pagamento" você será direcionado para uma nova tela, onde poderá selecionar se deseja realizar o pagamento por boleto, pix ou cartão.

| + | Incluir Trabalho        | Efetuar Pagamento | C Voltar           |
|---|-------------------------|-------------------|--------------------|
|   |                         |                   |                    |
|   | Área do<br>Conhecimento | Título Trabalho   | Status<br>Trabalho |
| × | 1- Ciências<br>Humanas  | TESTE             | Submetido          |

Valor Total: R\$ 10,00 EFETUE O PAGAMENTO DA SUA INSCRIÇÃO AQUI:

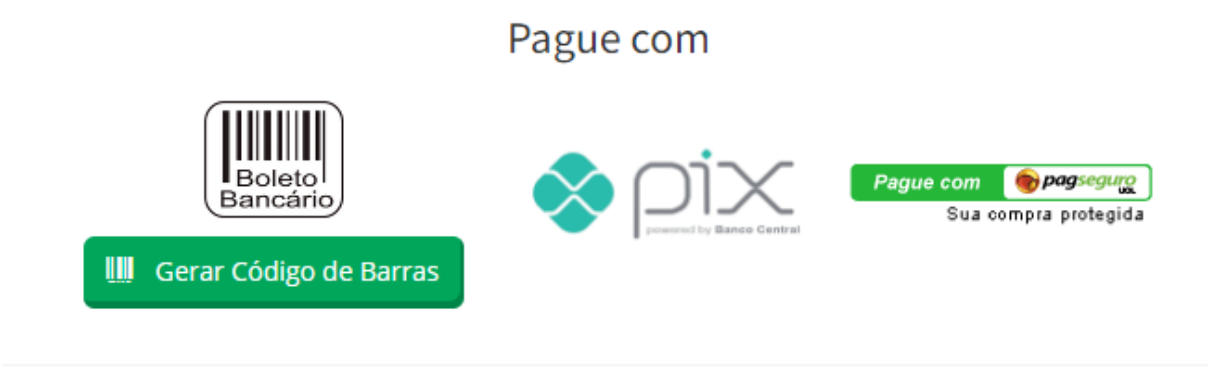

Pronto! Sua inscrição foi realizada. Agora é só aguardar as próximas etapas.

12. Se você inscrever mais trabalhos, seja da mesma categoria ou de categorias diferentes, é só repetir os passos a partir do item 7.

Bom evento!

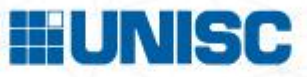